# Aloita tästä

# Start her

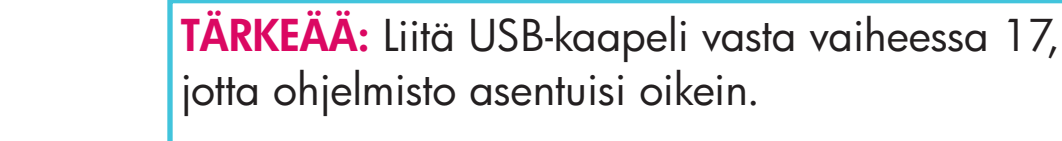

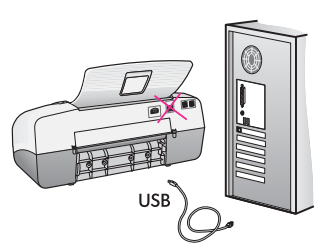

Tee vaiheet oikeassa järjestyksessä. Jos asennuksessa on ongelmia, katso tietoja viimeisestä kohdasta **Vianmääritys**. Oma laitteesi voi poiketa hieman tämän oppaan kuvista.

**VIKTIG:** For å påse at programvaren installeres riktig må ikke USB-kabelen kobles til før du kommer til punkt 17.

Følg punktene i tur og orden. Hvis du har problemer med installeringen, kan du se **Problemløsing** til slutt i håndboken. Enheten din kan være forskjellig fra illustrasjonene i denne håndboken.

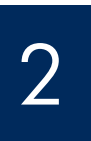

Poista teippi ja pakkauskartonki.

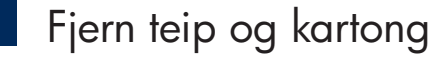

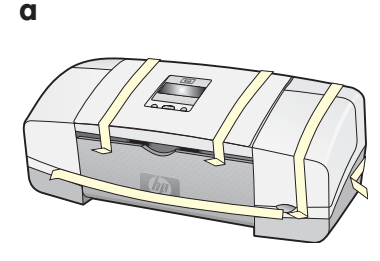

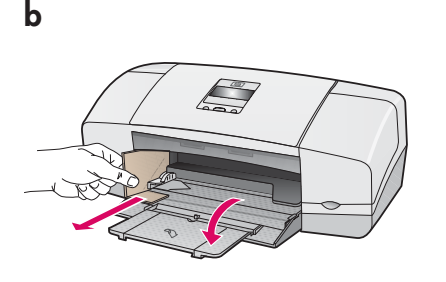

Poista huolellisesti kaikki teippi ja pakkauskartonki laitteen sisältä.

Pass på at all teip og kartong blir fjernet fra innsiden av enheten.

Tarkasta osat.

# Identifiser komponentene

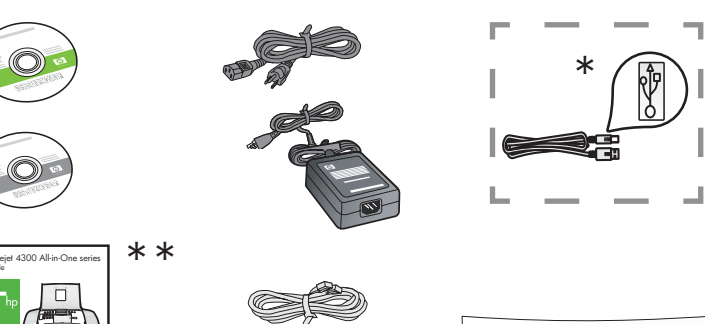

 \*Hankittava erikseen.

Pakkauksen sisältö voi vaihdella.

\*Kjøpes separat. Innholdet i esken kan variere.

- \*\*Käyttöopas CD-levyllä.
- \*\*Brukerhåndbok på CD.

Ohjauspaneelin etulevy (voi olla valmiiksi kiinnitetty). kontrollpaneloverlegg (kan være festet).

HP Officejet 4300 All-in-One Series -asennusopas HP Officejet 4300 All-in-One series Installeringshåndbok

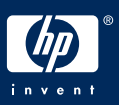

Avaa paperilokerot.

Brett ut papirskuffene

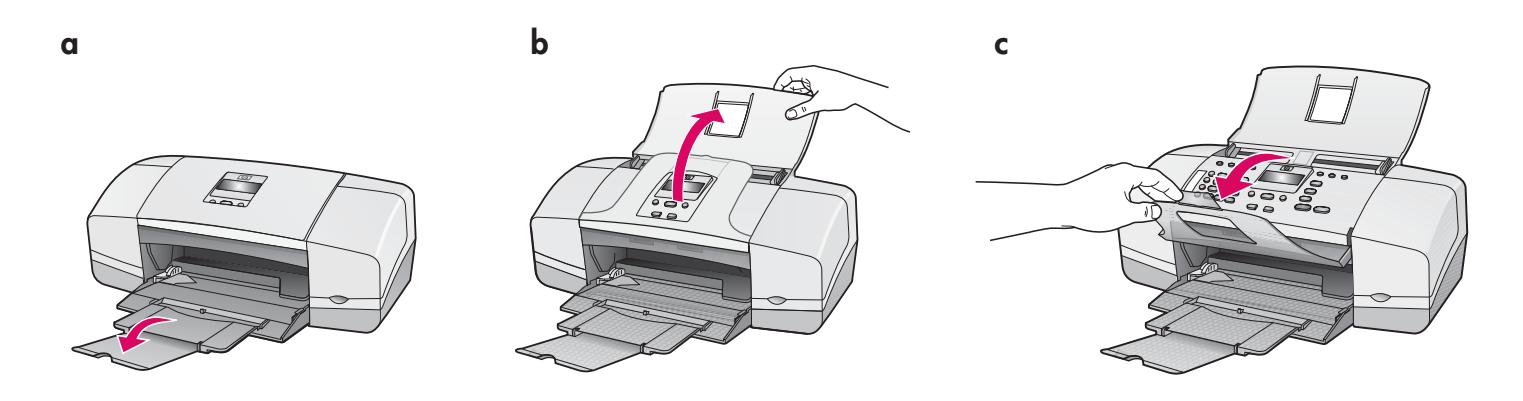

5

Kiinnitä ohjauspaneelin etulevy (jos se ei ole paikallaan).

Fest kontrollpaneloverlegget (hvis det ikke er festet)

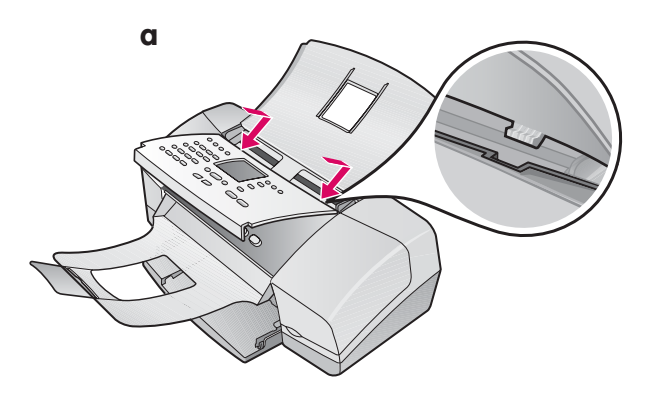

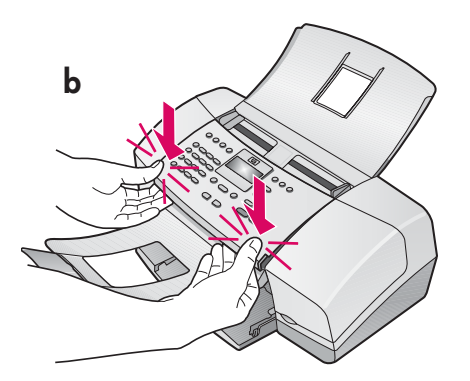

- **a** Sovita etulevyn **kiinnikkeet** laitteen päällä oleviin **aukkoihin**.
- **b** Käännä etulevy alas. Paina **etukulmia lujasti** alaspäin, kunnes kumpikin **napsahtaa paikalleen**.

TÄRKEÄÄ: Varmista, että kaikki reunat ovat samansuuntaisia laitteen kanssa ja että kaikki painikkeet tulevat läpi etulevyn rei'istä. HP All-in-One -laite ei toimi, jos ohjauspaneelin etulevy ei ole oikein paikallaan.

- a Plasser **tappene** på overlegget i **sporene** oppå enheten.
- **b** Drei overlegget ned. **Trykk så fast** ned på de **fremre hjørnene** til de **klikker på plass**.

**VIKTIG:** Kontroller at alle kantene er på linje med enheten, og at alle knappene kommer gjennom hullene i overlegget.

Kontrollpaneloverlegget må være festet for at HP All-in-One-enheten skal fungere!

### Legg i papir

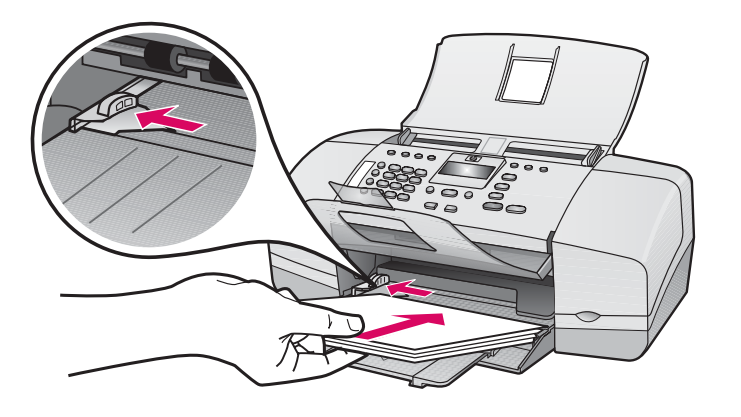

Lisää tavallista valkoista paperia alalokeroon.

Älä työnnä paperia liian syvälle lokeroon. Muussa tapauksessa seurauksena voi olla paperitukos.

Legg vanlig, hvitt papir i den nedre skuffen. Ikke press papir langt inn i innskuffen fordi det kan føre til fastkjørt papir.

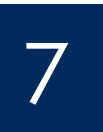

Liitä virtajohto ja verkkolaite.

Koble til strømledning og adapter

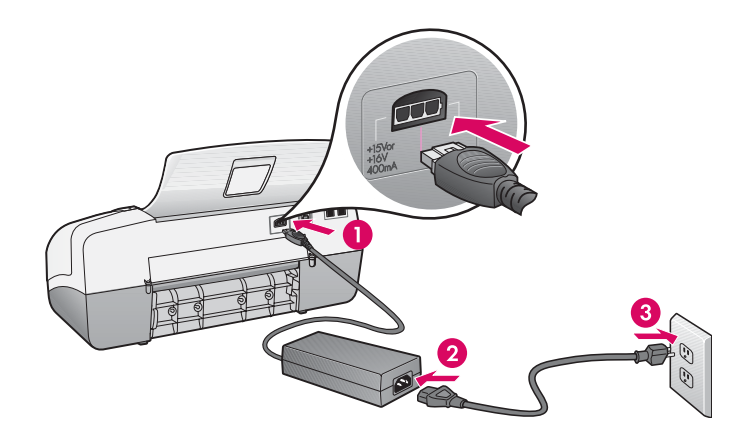

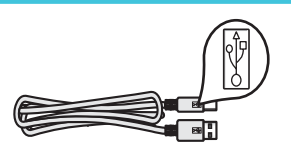

TÄRKEÄÄ: Liitä USB-kaapeli vasta vaiheessa 17, jotta ohjelmisto asentuisi oikein.

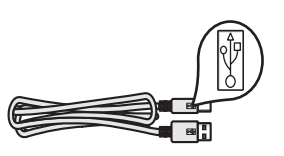

**VIKTIG:** For å påse at programvaren installeres riktig må ikke USB-kabelen kobles til før du kommer til punkt 17.

6

## Koble til medfølgende telefonledning

b

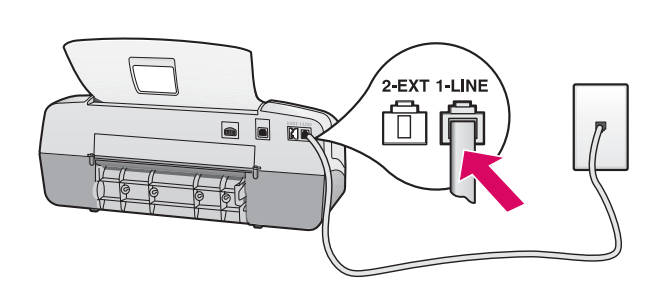

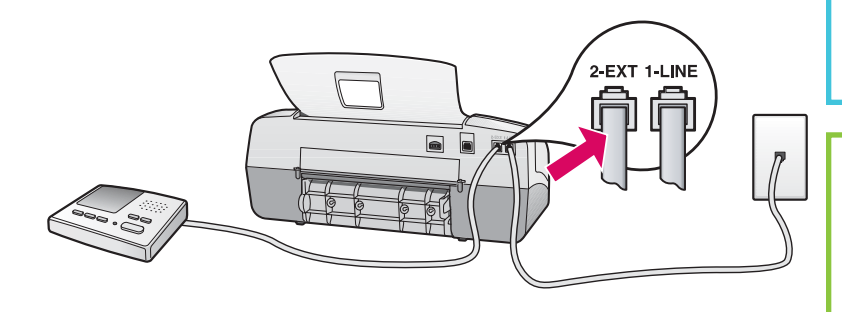

#### a (1-LINE)

Liitä laitteen mukana toimitetun puhelinjohdon toinen pää puhelinporttiin (1-LINE) ja toinen pää puhelinpistorasiaan.

#### b (2-EXT)

Tee seuraava vaihe, jos haluat kytkeä puhelimen tai vastaajan HP All-in-One -laitteeseen.

Irrota pistotulppa (2-EXT)-portista ja liitä sitten vastaajan johto tähän porttiin. Käyttöoppaassa on lisätietoja faksin käyttöönottoasennuksesta.

#### a (1-LINE)

Koble en ende av den medfølgende telefonledningen til telefonporten (1-LINE) og den andre til veggkontakten.

#### b (2-EXT)

Følg fremgangsmåten nedenfor hvis du vil koble en telefon eller telefonsvarer til HP All-in-One-enheten.

Fjern pluggen fra (2-EXT)-porten, og koble deretter telefonsvarerledningen til porten. Du finner mer informasjon om faksoppsettet i brukerhåndboken.

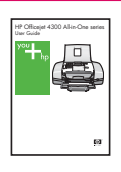

Katso tietoja käyttöoppaasta, jos haluat käyttää omaa puhelinjohtoa tai jos käytössä on jokin seuraavista ominaisuuksista:

- DSL
- VoIP/FoIP
- ISDN
- vastaajapalvelu
- erottuva soittoääni.

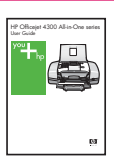

Se brukerhåndboken hvis du vil bruke din egen telefonledning eller du har noen av disse funksjonene:

- DSL
- VoIP/FoIP
- ISDN
- Talepost
- Karakteristisk ringemønster

### Trykk på På-knappen og konfigurer

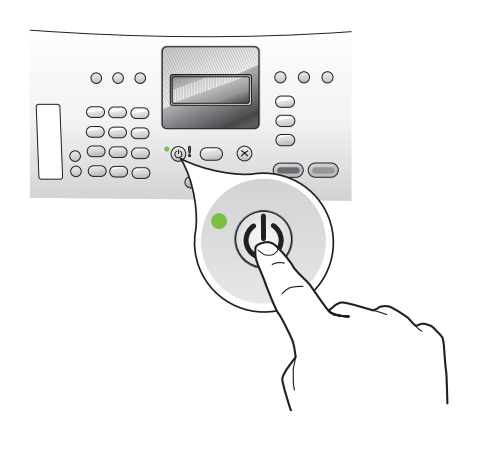

- **a** Odota **Virta**-painikkeen painamisen jälkeen, että näyttöön tulee kielenvalintakehote.
- b Määritä näytön kieli valitsemalla haluamasi vaihtoehto nuolipainikkeilla, painamalla OK-painiketta ja vahvistamalla lopuksi valinta. Valitse maa/alue nuolipainikkeilla, paina OK-painiketta ja vahvista lopuksi valinta.
- **a** Når du har trykket på **På** -knappen, venter du på språkmeldingen før du fortsetter.
- **b** Bruk piltastene når du skal velge språk for skjermbildet, trykk på **OK** og bekreft valget. Bruk piltastene til å velge land/region, trykk på **OK** og bekreft valget.

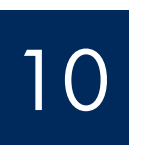

Avaa tulostuskasettien suojakansi.

# Åpne blekkpatrondekselet

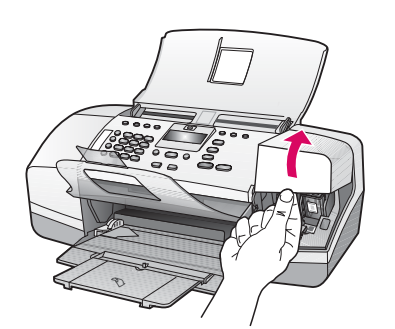

Nosta tulostuskasettien suojakansi ylös. Tulostuskasettivaunu siirtyy oikeaan reunaan.

Løft blekkpatrondekselet. Blekkpatronvognen beveger seg til høyre side.

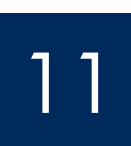

Poista teippi molemmista kaseteista.

## Fjern teipen fra begge blekkpatronene

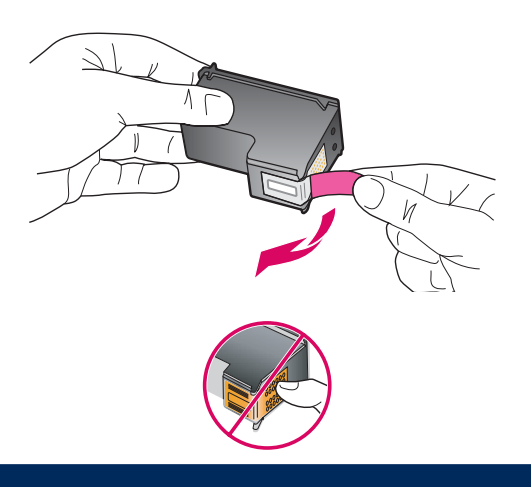

Poista liuskasta vetämällä teippi **molemmista** tulostuskaseteista.

**VAROITUS:** Älä koske kuparinvärisiin kosketinpintoihin äläkä aseta teippejä takaisin paikalleen.

Dra i fliken for å fjerne teipen fra **begge** blekkpatronene.

**FORSIKTIG:** Ikke ta på de kobberfargede kontaktene eller sett på igjen teipen på blekkpatronene.

## Sett inn den trefargers blekkpatronen

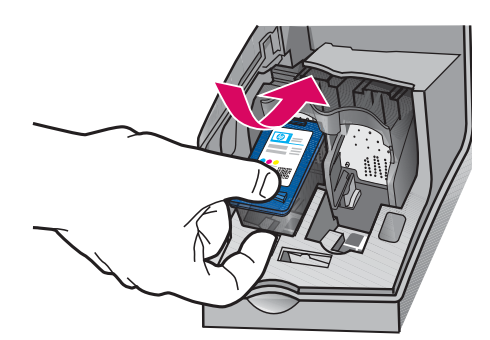

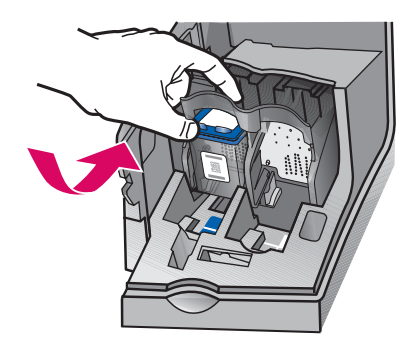

TÄRKEÄÄ: Laitteessa on oltava virta kytkettynä, ennen kuin tulostuskasetit voi asentaa.

- **a** Aseta **kolmivärinen** tulostuskasetti kuvassa näkyvään **vasempaan** kasettipaikkaan.
- **b** Työnnä tulostuskasetin yläosaa varovasti **ylöspäin** ja kasettipaikan **sisään**, kunnes kasetti **napsahtaa** paikalleen.

**VIKTIG:** Enheten må være **På** før du kan sette inn blekkpatronene.

- a Skyv den trefargers blekkpatronen inn i venstre spor, som vist.
- **b** Trykk den øvre delen av patronen bestemt **opp** og **inn i** sporet til den **smekker** på plass.

# 13

a

b

b

Asenna musta tulostuskasetti.

## Sett inn den svarte blekkpatronen

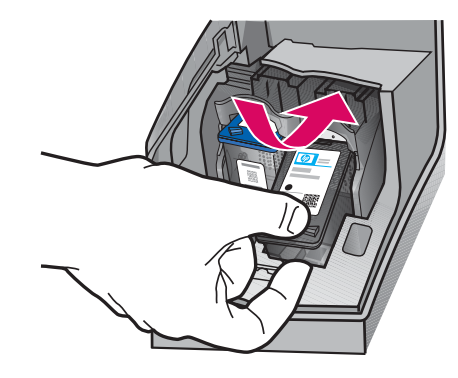

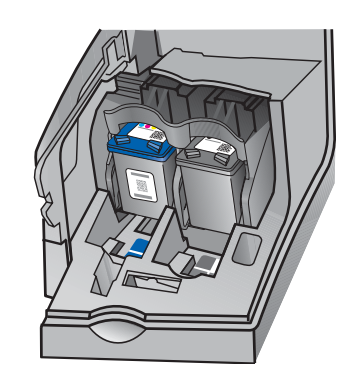

- **a** Aseta **musta** tulostuskasetti **oikeaan** kasettipaikkaan.
- **b** Paina tulostuskasetin yläosaa varovasti **ylöspäin** ja kasettipaikan **sisään**, kunnes kasetti **napsahtaa** paikalleen.
- **c** Tarkista, että molemmat tulostuskasetit ovat napakasti paikallaan. Sulje tulostuskasettien suojakansi.
- a Skyv den svarte blekkpatronen inn i høyre spor.
- **b** Trykk den øvre delen av patronen bestemt **opp** og **inn i**, sporet til den **smekker** på plass.
- Pass på at begge blekkpatronene sitter godt. Lukk blekkpatrondekselet.

a

b

С

## Kohdista tulostuskasetit.

## Juster blekkpatronene

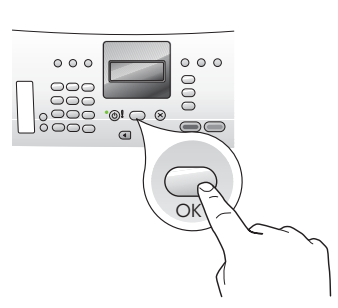

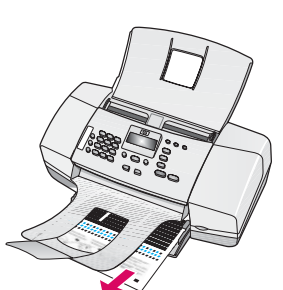

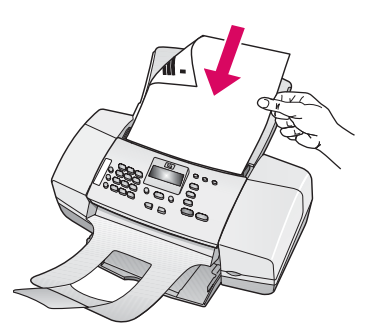

d

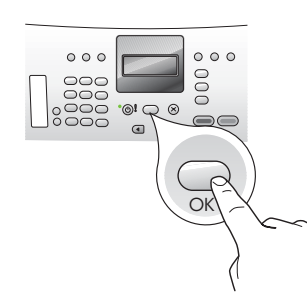

15

Käynnistä tietokone. Slå på datamaskinen

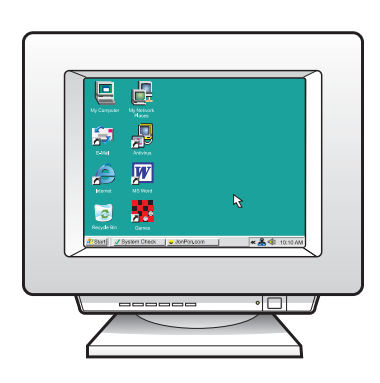

- **a** Tulosta kohdistussivu painamalla **OK**. (Tarkista, että alalokerossa on tavallista valkoista paperia).
- **b** Poista kohdistussivu tulostelokerosta.
- c Aseta kohdistussivu tekstipuoli alaspäin asiakirjansyöttölaitteeseen kuvassa c esitetyllä tavalla.
- **d** Skannaa kohdistussivu painamalla **OK.** Kohdistus on valmis, kun sivu on skannattu.
- a Trykk på OK for å skrive ut justeringssiden. (Kontroller at du har lagt vanlig, hvitt papir i den nedre skuffen.)
- **b** Ta justeringssiden ut av utskuffen.
- **c** Plasser justeringssiden med forsiden ned i dokumentmateren, som vist i figur **c**.
- **d** Trykk på **OK** for å skanne justeringssiden. Når siden er skannet, er justeringen fullført.

- **a** Käynnistä tietokone, kirjaudu tarvittaessa sisään ja odota, että työpöytä tulee näyttöön.
- **b** Sulje kaikki avoimet ohjelmat.
- a Slå på datamaskinen, logg deg på om nødvendig og vent til skrivebordet vises.
- **b** Lukk alle åpne programmer.

### Aseta oikea CD-levy tietokoneeseen.

# Sett inn riktig CD

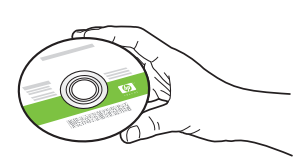

#### Windows:

- **a** Aseta HP All-in-One -laitteen vihreä **Windows-**CDlevy tietokoneeseen.
- **b** Asenna ohjelmisto noudattamalla näyttöön tulevia ohjeita.
- c Valitse Connection Type (Yhteystyyppi) -ikkunassa directly to this computer (suoraan tähän tietokoneeseen) -vaihtoehto. Jatka seuraavalle sivulle.

**HUOMAUTUS:** Jos aloitusikkuna ei tule näyttöön, kun olet asettanut CD-levyn tietokoneeseen, kaksoisnapsauta **Oma tietokone**-kuvaketta, kaksoisnapsauta **CD-ROM**-kuvaketta, jossa on HP-logo, ja kaksoisnapsauta sitten **setup.exe**-kuvaketta.

#### Windows-brukere:

- **a** Sett inn den grønne HP All-in-One **Windows**-CDen.
- **b** Følg veiledningen på skjermen for å installere programvaren.
- c På skjermbildet Type forbindelse passer du på å velge Direkte til denne datamaskinen. Fortsettes på neste side.

**MERK:** Hvis oppstartskjermbildet ikke vises når du setter inn CDen, dobbeltklikker du i tur og orden på **Min datamaskin**, **CD-ROM**-ikonet med HP-logoen og **setup.exe**.

| Connection Type                                                                                                    |                                                   |                                                 |                                 |
|----------------------------------------------------------------------------------------------------|---------------------------------------------------|-------------------------------------------------|---------------------------------|
| Choose how you will connect your                                                                                                    | device to this computer.                          | +                                               | + + ■ h                         |
| Directly to this computer (for example of the second second se | ple, using a USB cable                            | )                                               |                                 |
| O Through the network.                                                                                                    |                                                   |                                                 |                                 |
| IMPORTANT: You must establish<br>proceeding. Refer to the setup in<br>network connection.                                                                                                    | a connection betweer<br>structions for your devic | n your device and the<br>ce if you have not yet | network before<br>established a |
| Click Next to continue.                                                                                                    |                                                   |                                                 |                                 |

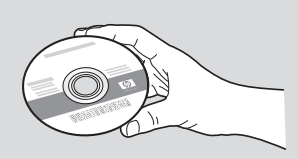

#### Macintosh:

- **a** Aseta HP All-in-One -laitteen harmaa **Mac**-CD-levy tietokoneeseen.
- **b** Jatka seuraavalle sivulle.

#### Mac-brukere:

- a Sett inn den grå HP All-in-One Mac -CDen.
- **b** Fortsettes på neste side.

Liitä USB-kaapeli.

## Koble til USB-kabelen

#### Windows:

- a Noudata näyttöön tulevia ohjeita, kunnes näyttöön tulee kehote kytkeä USB-kaapeli. (Tämä voi kestää muutaman minuutin.)
- kun kehote tulee näyttöön, kytke USBkaapeli HP All-in-One -laitteen takana olevaan porttiin ja sitten tietokoneen vapaaseen USB-porttiin.

#### Windows-brukere:

- a Følg veiledningen på skjermen til du ser meldingen om å koble til USB-kabelen. (Dette kan ta flere minutter.)
- **b** Når meldingen vises, kobler du USB-kabelen til porten på baksiden av HP All-in-Oneenheten og til **en USB-port** på datamaskinen.

| Connect four Defice How                                                             |                                                                           |
|-------------------------------------------------------------------------------------|---------------------------------------------------------------------------|
| 1. Make sure the device is powere                                                   | d on.                                                                     |
| 2. Connect the USB cable.                                                           |                                                                           |
|                                                                                     |                                                                           |
| If you are unable to connect your devic<br>installing the software. You can connect | e now, click this box and then click Next to finish it your device later. |
| intelling the totomate. Tota can connect                                            | A ploa derece dest.                                                       |

#### Macintosh:

**a** Liitä USB-kaapeli tietokoneesta laitteen takana olevaan USB-porttiin.

#### Mac-brukere:

**a** Koble USB-kabelen fra datamaskinen til USB-porten på baksiden av enheten.

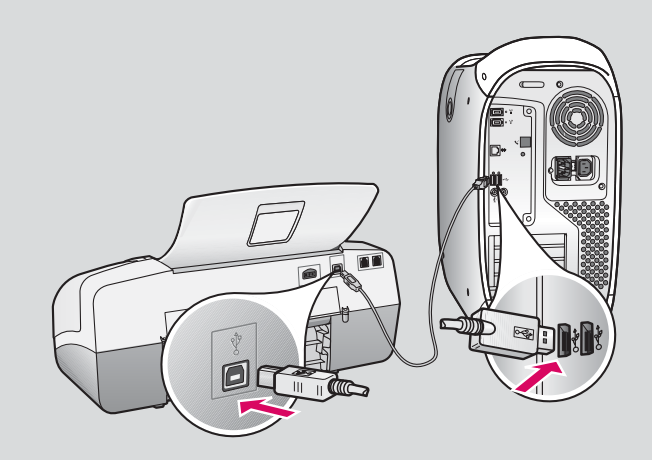

b

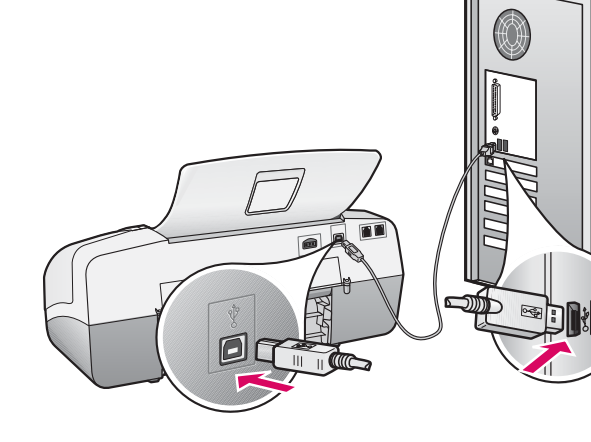

17

## Liitä USB-kaapeli (jatkoa).

## Koble til USB-kabelen (fortsatt)

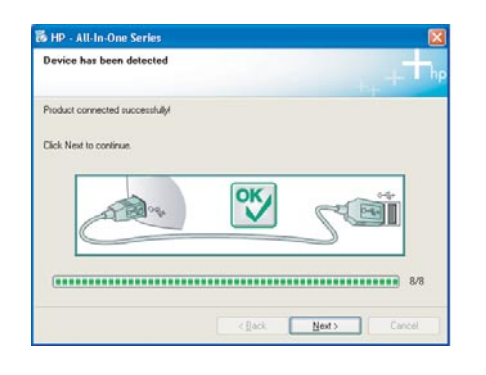

Jos tämä ikkuna ei tule näyttöön, katso tietoja viimeisestä kohdasta **Vianmääritys.** 

Hvis du ikke får dette skjermbildet, kan du se **Problemløsing** til slutt i håndboken.

#### Windows:

c Noudata näyttöön tulevia ohjeita. Suorita
Fax Setup Wizard (Faksin ohjattu asennus)
-toiminto ja Sign Up Now (Kirjaudu heti)
-toiminto. Kun ohjelmiston asennus on valmis,
voit alkaa käyttää laitetta.

#### Windows-brukere:

 Følg veiledningen på skjermen. Fullfør skjermbildene Veiviser for faksoppsett og Registrer deg nå. Når du har fullført installeringen av programvaren, er du ferdig.

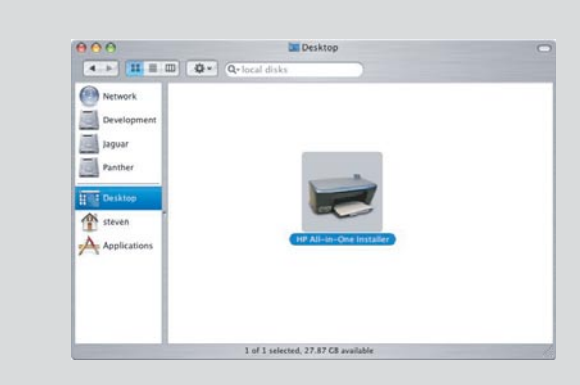

- **b** Kaksoisosoita **HP All-in-One Installer** -symbolia.
- c Tee kaikki näyttöön tulevat toimet, Setup Assistant (Asennusavustaja) -toiminto mukaan lukien. Kun ohjelmiston asennus on valmis, voit alkaa käyttää laitetta.
- **b** Dobbeltklikk på ikonet **HP All-in-One Installer** på Mac.
- Pass på å fullføre alle skjermbildene, inkludert Setup Assistant (installeringsassistent). Når du har fullført installeringen av programvaren, er du ferdig.

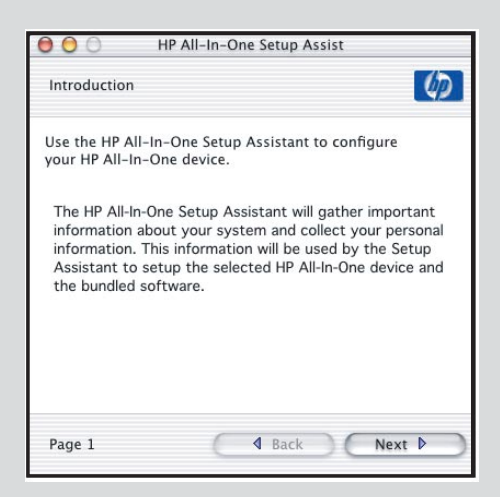

## Vianmääritys

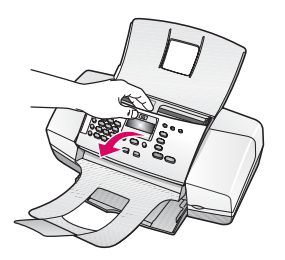

**Ongelma:** Näyttöön tulee **paperitukoksesta** ilmoittava viesti. **Ratkaisu:** Avaa ohjauspaneeli ja poista tukoksen aiheuttava paperi. Tarkista, että kaikki pakkausteipit on poistettu. Kun olet poistanut tukoksen, sulje ohjauspaneeli huolellisesti. Jumiutunut paperi pitää ehkä poistaa myös takaluukusta tai laitteen sisältä.

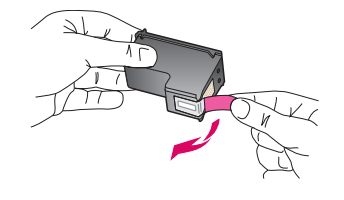

**Ongelma:** Tulostuskasettien asentamisen jälkeen näyttöön tulee viesti (Poista ja tarkista tulostuskasetit).

**Ratkaisu:** Poista tulostuskasetit. Tarkista, että kaikki teippi on poistettu kuparikoskettimien päältä. Asenna tulostuskasetit takaisin paikalleen ja sulje sitten tulostuskasettien suojakansi.

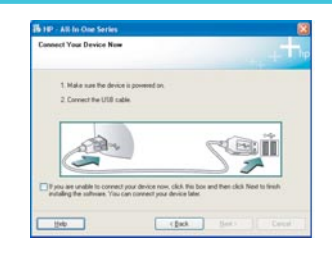

**Ongelma:** (Vain Windows) Näyttöön ei tule ikkunaa, jossa kehotetaan liittämään USB-kaapeli.

**Ratkaisu:** Poista HP All-in-One -laitteen **Windows**-CD-levy tietokoneesta ja aseta se sitten uudelleen tietokoneeseen. Lisätietoja on vaiheessa 16.

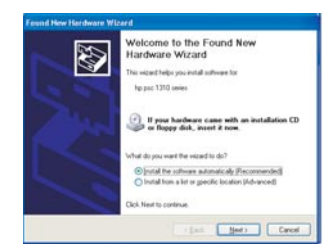

**Ongelma:** (Vain Windows) Microsoftin **Lisää laite -ikkuna tulee näyttöön. Ratkaisu:** Valitse **Peruuta**. Irrota USB-kaapeli ja aseta sitten HP All-in-One -laitteen **Windows**-CD-levy tietokoneeseen. Lisätietoja on vaiheissa 16 ja 17.

| Jevice retup has failed to       | complete.                          |                                     |
|----------------------------------|------------------------------------|-------------------------------------|
| 3ck Help for nove information al | tout how to linkth device setup or | click Next to continue installation |
|                                  |                                    |                                     |
| and a                            |                                    | and Dall                            |
| Carv                             | - X                                | Zear                                |
|                                  |                                    | 49                                  |
|                                  |                                    |                                     |

**Ongelma:** (Vain Windows) Näyttöön tulee **Device Setup Has Failed to Complete** (Laitteen asentaminen ei onnistu) -ikkuna.

**Ratkaisu:** Tarkista, että ohjauspaneelin etulevy on oikein paikallaan. Irrota laitteen virtajohto ja kytke se uudelleen. Tarkista kaikki liitännät. Tarkista, että USB-kaapeli on liitetty tietokoneeseen. Älä liitä USB-kaapelia näppäimistöön tai keskittimeen, jolla ei ole omaa virtalähdettä. Lisätietoja on vaiheissa 5 ja 17.

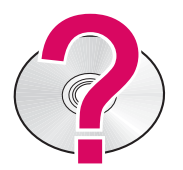

#### HP Photosmart -ohjelmiston ohjeen käyttäminen Windows-tietokoneessa

1 Napsauta HP:n ratkaisukeskuksessa HP All-in-One -laitteen välilehteä.

2 Napsauta Laitetuki-osassa Käytönaikainen opas- tai Vianmääritys-vaihtoehtoa.

HP Photosmart -ohjelmiston ohjeen käyttäminen Macintosh-tietokoneessa

- 1 Valitse Finderin ohjevalikosta Mac Help -ohje.
- 2 Valitse Help Viewer Library -valikosta HP Photosmart Mac Help.

## Problemløsing

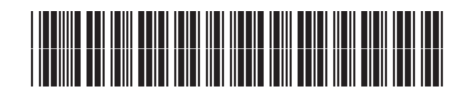

Q8081-90147

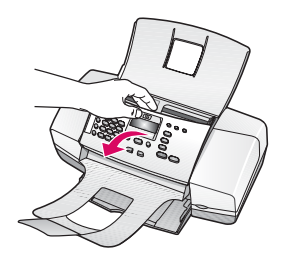

**Problem:** Meldingen **Fastkjørt papir** vises på skjermen. **Handling:** Løft kontrollpanelet og fjern forsiktig eventuelt fastkjørt papir. Kontroller at du har fjernet all teip. Når du har fjernet det fastkjørte papiret, må du trykke kontrollpanelet tilbake på plass. Du må kanskje også fjerne fastkjørt papir fra bakdøren eller fra innsiden av enheten.

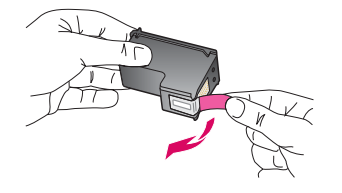

**Problem:** Meldingen **Ta ut og sjekk blekkpatroner** vises når du setter inn blekkpatroner.

**Handling:** Ta ut blekkpatroner. Kontroller at all teip er fjernet fra kobberkontaktene. Sett patronene inn igjen, og lukk deretter blekkpatrondekselet.

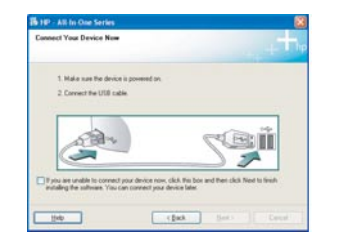

**Problem:** (Kun Windows) Du så ikke meldingen om å koble til USB-kabelen. **Handling:** Ta ut og sett deretter inn igjen HP All-in-One **Windows**-CDen. Se punkt 16.

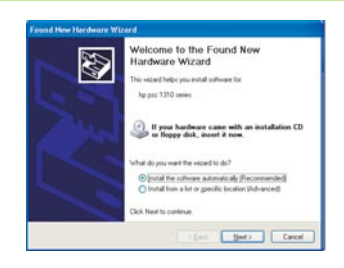

**Problem:** (Kun Windows) Microsoft-skjermbildet **Veiviser for maskinvare** vises. **Handling:** Klikk på **Avbryt**. Trekk ut USB-kabelen og sett deretter inn HP All-in-One **Windows**-CDen. Se punkt 16 og 17.

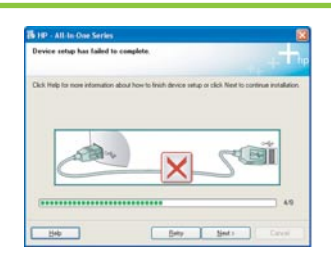

**Problem:** (Kun Windows) Skjermbildet **Enhetsinstallasjonen ble ikke fullført** vises. **Handling:** Kontroller at kontrollpaneloverlegget er ordentlig festet. Koble fra enheten, og koble den deretter til igjen. Undersøk alle forbindelser. Kontroller at USB-kabelen er koblet til datamaskinen. Ikke koble USB-kabelen til et tastatur eller en hub uten strømforsyning. Se punkt 5 og 17.

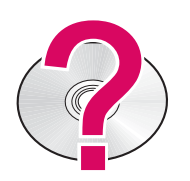

#### Åpne hjelpen til HP Photosmart-programvaren på en Windows-datamaskin:

1 Klikk på kategorien for HP All-in-One i HP Løsningssenter.

2 I området Enhetsstøtte klikker du på Elektronisk håndbok eller Problemløsing.

Åpne hjelpen til HP Photosmart-programvaren på en Mac:

- 1 1 Velg Mac Help fra Finder Help-menyen.
- 2 Velg HP Photosmart Mac Help fra Help Viewer Library-menyen.